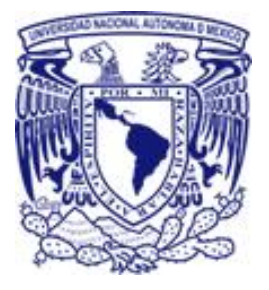

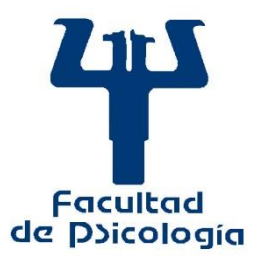

#### UNIDAD DE REDES, INFORMÁTICA Y DESARROLLO DE SISTEMAS URIDES

## Tecnologías de la Información y la Comunicación en Apoyo al Personal Académico (Plataforma TIC-APA)

- MÓDULO: Gestión de Permisos y Licencias (GPL)
- PERFIL: Académico
- ROL: Académico

#### FUNCIONALIDAD:

Este perfil permite al académico que cumpla con los criterios establecidos en el Estatuto del Personal Académico (EPA) y/o en el Contrato Colectivo de Trabajo, emitir las siguientes solicitudes de permisos:

- Solicitud de permisos con goce de sueldo de acuerdo al Estatuto del Personal Académico (EPA). (*Artículo 97 inciso b: Dictar cursillos o conferencias en otras instituciones académicas*)
- Solicitud de permisos con goce de sueldo de acuerdo al EPA. (*Artículo 97 inciso c: Asistir a reuniones culturales*)
- Solicitud de permiso suscrito a la CLÁUSULA 69 NUMERAL I del Contrato colectivo de Trabajo.

#### **REQUISITOS PARA ACCESO:**

- Ser académico vigente dentro de la UNAM.
- Contar con los datos de acceso al sistema (mismo usuario y contraseña que los utilizados para acceso al sistema de Informes y Programas del Personal Académico - SIPPA)

## MANUAL DE USUARIO

## Ingreso al sistema

La URL para el acceso a este módulo es:

https://www.sisacad.psicologia.unam.mx/permisosacad/solicitud\_permisos/

Al ingresar a la URL desde un navegador de internet, se desplegará la siguiente pantalla:

| Foculted<br>de poleologie®                                                                                                    |                                                               |  |  |  |
|----------------------------------------------------------------------------------------------------|---------------------------------------------------------------|--|--|--|
| Módulo de Gestiór<br>A                                                                                                    | n de Permisos del Personal Académico<br>cceso para académicos |  |  |  |
|                                                                                                    | Usuario :<br>Contraseña:                                      |  |  |  |
| Sistema de Gestión de Permisos del Personal<br>Académico.<br>La Facultad de Psicología brinda apovo al personal docente a fin de facilitar los diversos                                                                                                    |                                                               |  |  |  |
| La Facultad de Psicología brinda apoyo al personal docente a fin de facilitar los diversos<br>trámites académico-administrativos, así como estrechar los vínculos con las instancias<br>internas y externas para proporcionar información confiable para la toma oportuna de<br>decisiones. |                                                               |  |  |  |
| Sistema elabor                                                                                                    | rado por la URIDES. 2016 D.R. Facultad de Psicología, UNAM.   |  |  |  |

Deberá ingresar los datos solicitados en los cuadros de texto:

| Usuario    | RFC con homoclave                                          |
|------------|------------------------------------------------------------|
| Contraseña | Contraseña de acceso utilizado para "Informes y Programas" |

Si el usuario introduce erróneamente sus datos de acceso, el sistema le enviará la siguiente notificación:

"SU USUARIO Y/O CONTRASEÑA SON INCORRECTOS, INTENTE NUEVAMENTE."

| 🕀 www.sisacad.psicologia.unam.mx                             | ,       |
|--------------------------------------------------------------|---------|
| SU USUARIO Y/O CONTRASEÑA SON INCORRECTOS, IN<br>NUEVAMENTE. | ITENTE  |
|                                                              | Aceptar |
|                                                              |         |

## Pantalla principal

Al ingresar con sus credenciales, el académico podrá ver la siguiente pantalla:

| Focutod de postologie®                                                                                     |                                 |                           |                                                      |                                                                                                    |                                     |
|----------------------------------------------------------------------------------------------------|---------------------------------|---------------------------|------------------------------------------------------|----------------------------------------------------------------------------------------------------|-------------------------------------|
|                                                                                                    |                                 | Gesti                     | ón y seg                                             | uimiento de permisos y licencias                                                                              | Usuario: E SQUIVEL MARTINEZ JE SU S |
| Permisos EPA Art. 97 b/c                                                                                   | Permisos Cláusula 69-1          | Seguimiento               |                                                      |                                                                                                    |                                     |
|                                                                                                    |                                 |                           | Los campos m<br>Fecha de Ingreso                     | rarcados con * son obligatorios<br>de la solicitud:14-Agosto-2018                                             |                                     |
|                                                                                                    |                                 |                           | TIPO                                                 | DE SOLICITUD                                                                                                  |                                     |
|                                                                                                    | "Tipo de F<br>Licencia con goc  | Permiso:<br>a de sueldo 🔻 | 5                                                    | -Articulo (EPA) que define la actividad que realizará:<br>eleccione                                           |                                     |
|                                                                                                    |                                 | Act<br>(0 dias aprobad    | PERIOI<br>itualmente cuenta o<br>dos por el CT y 2 d | DO DE LICENCIA:<br>or: 45 dias disponibles para el 2018<br>las eclicitados pendientes de autorizar por el CT) |                                     |
|                                                                                                    | Ayuda para lienar este campo(?) |                           |                                                      |                                                                                                    |                                     |
| Tipo de Periodo:                                                                                           |                                 |                           |                                                      |                                                                                                    |                                     |
| omenia e o regelaro da elementos, por immenoriale ergantes.<br>Dise solicitados según el periodo definido: |                                 |                           |                                                      |                                                                                                    |                                     |
|                                                                                                    | DETALLES DE LA SOLICITUD        |                           |                                                      |                                                                                                    |                                     |
|                                                                                                    | "Tipo de Evento:Seleccio        | 1e ¥                      |                                                      | "Nombre del Evento:                                                                                           |                                     |
|                                                                                                    |                                 |                           |                                                      |                                                                                                    |                                     |
|                                                                                                    |                                 |                           |                                                      |                                                                                                    |                                     |

## Secciones de la pantalla principal

I. La pantalla principal consta de un *Encabezado* con: el título del módulo, los datos de usuario en sesión.

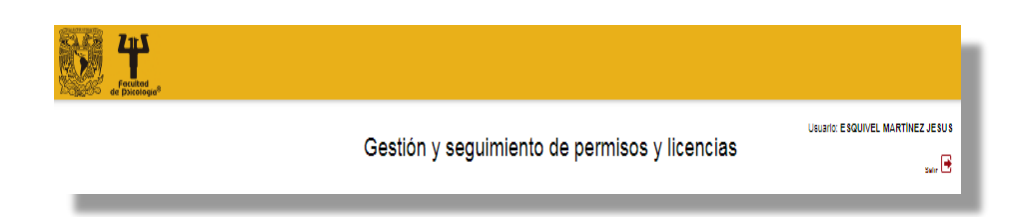

#### II. La Sección de Despliegue de Contenido:

Aquí se presentan las PESTAÑAS DE OPCIONES para desplegar los diferentes contenidos.

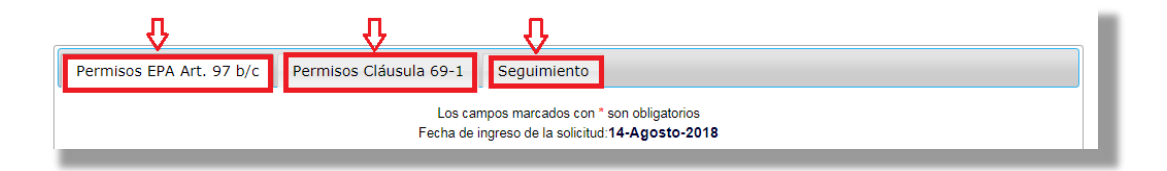

a. Pestaña "*Permisos EPA Art. 97 b/c*": Despliega el formulario para agregar solicitudes de permisos asociados a dicho artículo.

| т                                                              | ipo de solicitud                                      |  |  |
|----------------------------------------------------------------|-------------------------------------------------------|--|--|
| falls                                                          | to increase do in available of \$-Finance 2047        |  |  |
| Line                                                           | ampos marcados son " son obligatorios                 |  |  |
| "Tpo de Permiso<br>Licencia con poce de sueldo *               | Tertisule (BPA)                                       |  |  |
| and the part of the second                                     | (                                                     |  |  |
| Pe                                                             | riodo solicitado                                      |  |  |
| "Tipo de Periodo:                                              |                                                       |  |  |
| Das a                                                          | olicitados según el periodo definido:                 |  |  |
| Deta                                                           | illes de la solicitud                                 |  |  |
|                                                                | Tearland of Events                                    |  |  |
| "Teo de Evento<br>Seleccione *                                 |                                                       |  |  |
|                                                                |                                                       |  |  |
| Notation de minercie                                           | Audencia a la cura está diripto al evento -Saleccione |  |  |
| Laste por indución? Seleccione - 1                             | mente alcin trabajo?Salaccione4                       |  |  |
|                                                                |                                                       |  |  |
|                                                                |                                                       |  |  |
| *Ubicación de la Sec                                           | 6e:                                                   |  |  |
| "Documentación probatoria<br>entrecente cor el académico (PDP) | (Intercontraction Note eligible archive               |  |  |
|                                                                |                                                       |  |  |
|                                                                | orgoon ontanate de la Actividate                      |  |  |
| Taaniki oleo aa                                                | dala ba artistata wateria funta la anarria            |  |  |
| Children                                                       |                                                       |  |  |
|                                                                |                                                       |  |  |
|                                                                |                                                       |  |  |
|                                                                |                                                       |  |  |
| Si deseo aj                                                    | reger alguna 0858RIACIÓN, escribaia aquí.             |  |  |
|                                                                |                                                       |  |  |
|                                                                |                                                       |  |  |
| Área(s) que puede(n) autorizar sus permisos:                   |                                                       |  |  |
| Nombramiento como funcion<br>Autorias<br>- SECRETARIA GENERAL  | arle: COORDINADOR                                     |  |  |
|                                                                | Registrar Solicitud                                   |  |  |
|                                                                | Sale                                                  |  |  |
| _                                                              |                                                       |  |  |
|                                                                |                                                       |  |  |

NOTA: En caso de que el permiso requiera una validación de la antigüedad en la contratación para poder emitir una solicitud asociada y el académico no cuente con tal, al seleccionar la pestaña correspondiente, aparecerá el siguiente mensaje:

|                          | Gesti                | ón y seguimiento de permisos<br>y licencias                              |
|--------------------------|----------------------|--------------------------------------------------------------------------|
| Permisos EPA Art. 97 b/c | Permisos Cláusula 69 | No cuenta con la antigüedad para este permiso.<br>Aceptar                |
|                          |                      | Sistema elaborado por la URIDES. 2016 D.R. Facultad de Psicología, UNAM. |

b. Pestaña "*Permisos Cláusula 69-I*": Despliega el formulario para agregar solicitudes de permisos asociados a dicho artículo

c. Pestaña "Seguimiento": Despliega el listado histórico de las solicitudes realizadas por el académico para todas sus solicitudes gestionadas.

| Académico:<br>MARTÍNEZ JESU<br>Consultar detalles académi<br>Días disponibles para permisos i | <b>) S</b><br>ico-laborales<br>EPA Art.97 b y c: <b>45</b> |
|-----------------------------------------------------------------------------------------------|------------------------------------------------------------|
|                                                                                               | Dictamen<br>CT                                             |
| Fecha de Registro:18-Ene-2017                                                                 |                                                            |
| Tipo de Permiso: 97b (Ver detalle)                                                            | Pendiente                                                  |
| Documento probatorio asociado                                                                 | 46 I                                                       |
| Fecha de Registro:17-Ene-2017                                                                 | Atendido                                                   |
| Tipo de Permiso: 97b (Ver detalle)                                                            | Resultado:                                                 |
| Documento probatorio asociado                                                                 |                                                            |
|                                                                                               | Detalles                                                   |
| Fecha de Registro:16-Ene-2017                                                                 | Atendido                                                   |
| Tipo de Permiso: 97b (Ver detalle)                                                            | Resultado:                                                 |
| Documento probatorio asociado                                                                 |                                                            |
|                                                                                               | Detailes                                                   |
|                                                                                               |                                                            |

## Enviar una solicitud de permiso

Para enviar una solicitud de permiso e iniciar la gestión del mismo, el académico deberá:

1. Seleccionar cualquiera de las pestañas asociadas a los permisos disponibles en el sistema.

| C Los campos marcados con * son obligatorios<br>Fecha de ingreso de la solicitud:14-Agosto-2018 | Permisos EPA Art. 97 b/c | Permisos Cláusula 69-1 | Seguimiento                                                                                       |
|-------------------------------------------------------------------------------------------------|--------------------------|------------------------|---------------------------------------------------------------------------------------------------|
|                                                                                                 | Û                        | C Los ca<br>Fecha de   | mpos marcados con <sup>*</sup> son obligatorios<br>ingreso de la solicitud:1 <b>4-Agosto-2018</b> |

- 2. Llene el formulario correspondiente tomando en cuenta los siguientes aspectos:
  - Todos los campos marcados con un asterisco color rojo en cualquier formulario son obligatorios.
  - Los formularios realizarán algunas validaciones automáticas de las fechas y algunos otros campos que usted ingrese para corroborar que se especifiquen correctamente. En caso de error, le enviará las notificaciones correspondientes.
  - Dependiendo de la información que vaya ingresando, el formulario dinámicamente le solicitará los datos requeridos.

#### Para el formulario para permisos EPA Art. 97 b/c, se le sugiere poner particular cuidado en:

- A) Para la correcta gestión y trámite de las solicitudes, es necesario que **solicite su** permiso con al menos 30 días de anticipación.
- B) El tamaño del archivo probatorio, el cual deberá ser un archivo PDF cuyo tamaño no exceda 2 MB.

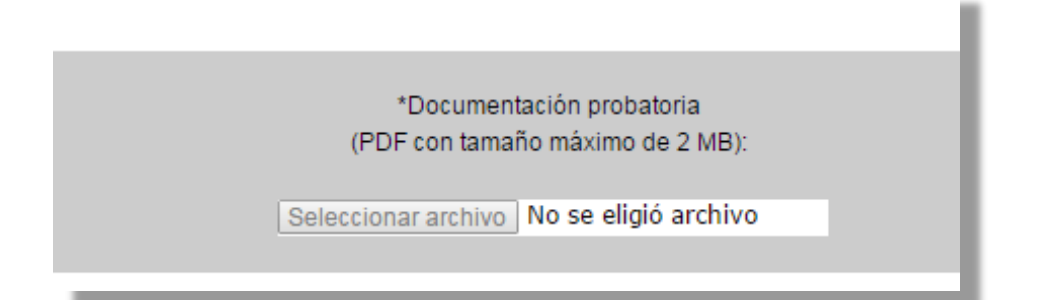

C) Que especifique cuidadosamente la instancia a la que desea enviar su solicitud para que inicie la gestión de la misma en la sección "Área(s) que puede(n) autorizar sus permisos", ya que dependiendo de su condición laboral, podrán aparecer varias opciones.

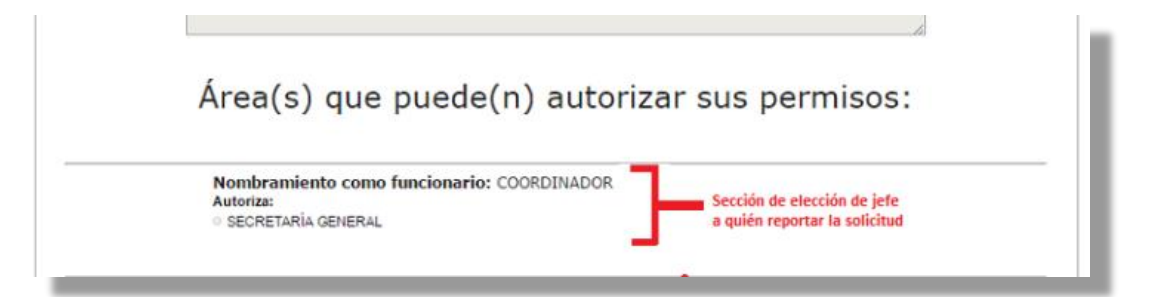

#### Para el formulario para permisos CLÁUSULA 69-I, se le sugiere poner particular cuidado en:

- A) Tener en cuenta que el permiso debe *solicitarse con al menos 1 día de anticipación* como lo marca el Contrato Colectivo. El sistema está configurado para validar esta restricción.
- B) Tener perfectamente claro el número de días que solicitará y las fechas correspondientes. La cláusula 69 numeral I a la que se asocia este permiso, expresa: "Con goce de salario hasta tres días consecutivos. Estos permisos no podrán exceder de tres en un semestre". El sistema calcula las fechas de los días de tal forma que cumplan con el criterio de consecutividad pero no discriminará si son o no laborables.

| *Seleccione el número de días que<br>requiere en su permiso: 2 ▼ |                                        |            |            |
|------------------------------------------------------------------|----------------------------------------|------------|------------|
|                                                                  | Día 1                                  | 16-08-2018 | DD-MM-AAAA |
|                                                                  | Día 2                                  | 17-08-2018 | DD-MM-AAAA |
| Días que                                                         | Días que se solicitarán en el permiso: |            | 2          |
|                                                                  | Registra                               |            |            |
|                                                                  |                                        |            |            |

Mensaje con el aviso asociado a la definición de días y fechas.

| r |                                                                                                    |  |
|---|----------------------------------------------------------------------------------------------------|--|
|   | ⊕ www.sisacad.psicologia.unam.mx                                                                                                    |  |
|   | Usted ha definido que su permiso constará de: 2día(s).<br>Haga clic en el control desplegado con la etiqueta 'DIA 1' para que<br>aparezca            |  |
|   | el calendario donde definirá la fecha en la que inicia su permiso.<br>En el caso de que su permiso conste de más de un día, el sistema<br>completará |  |
|   | las fechas restantes a partir del primer día.                                                                                                    |  |
|   | Antes de enviar su permiso, verifique que las fechas seas correctas a sus necesidades.                                                               |  |
|   | Aceptar                                                                                                    |  |
|   |                                                                                                    |  |

Una vez que haya ingresado todos los datos, haga *clic* en el botón "Registrar Solicitud" para enviar sus datos.

3. Acepte el envío con la ventana de confirmación.

Para Permisos EPA Art. 97 b/c:

| www.sisacad.psicologia.unam.mx                                                                                                    | × |   |
|----------------------------------------------------------------------------------------------------|---|---|
| Está a punto de realizar el registro del siguiente permiso:                                                                                            |   |   |
| Académico: ESQUIVEL MARTÍNEZ JESUS<br>Tipo de permiso: Licencia con goce de sueldo<br>Artículo: 97b<br>Dias del Permiso: 1<br>Nombre del Evento: Curso |   | - |
| ¿Desea almacenar la información?                                                                                                    |   | I |
| Evita que esta página cree cuadros de diálogo adicionales.                                                                                             |   | I |
| <b>Aceptar</b> Cancelar                                                                                                    |   |   |

Para Permisos Cláusula 69-I:

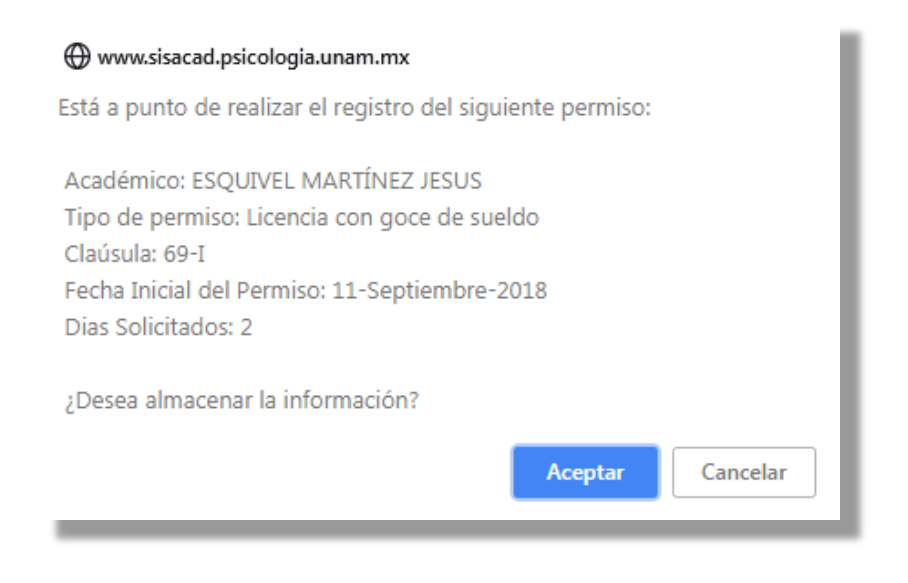

NOTA: Utilice el botón "Cancelar" para evitar el envío de la solicitud.

4. Espere que el sistema le indique que su solicitud se registró correctamente.

| 🕀 www.sisacad.psicologia.unam.mx |         |
|----------------------------------|---------|
| Registro Existoso                |         |
|                                  | Aceptar |
|                                  |         |

**IMPORTANTE:** Una vez que se confirme el registro de la solicitud, el sistema enviará la notificación a las instancias correspondientes para proceder con la gestión de su solicitud.

En caso de que el sistema no pueda registrar el la solicitud de permiso, le enviará la notificación pertinente y le solicitará que lo intente una vez más.

5. Verifique su solicitud en la pestaña "Seguimiento".

Consulte la sección "Consultar el estado de atención de la(s) solicitud(es) emitida(s)" de este manual.

# Consultar el estado de atención y las resoluciones de la(s) solicitud(es) emitida(s).

Para consultar los detalles de la(s) solicitud(es) de permiso realizadas, el académico deberá:

1. Hacer clic en la pestaña "Seguimiento".

| <u></u>                  |                        | <u>Ŷ</u>                                                                              |
|--------------------------|------------------------|---------------------------------------------------------------------------------------|
| Permisos EPA Art. 97 b/c | Permisos Cláusula 69-1 | Seguimiento                                                                           |
|                          | Los can<br>Fecha de ir | npos marcados con * son obligatorios<br>ngreso de la solicitud: <b>14-Agosto-2018</b> |

El sistema le mostrará una tabla con las solicitudes que haya emitido el usuario durante el año en curso.

| Fockled<br>Fockled                                                                                   |                             |                                              |
|----------------------------------------------------------------------------------------------------|-----------------------------|----------------------------------------------|
| Gestión y seguimi<br>licer                                                                           | ento de permisos y<br>ncias | Usuario: ESQUIVEL MARTÍNEZ<br>JESUS<br>Balle |
| Permisos EPA Art. 97 b/c Permisos Cláusula 69-I Seguimiento                                          |                             |                                              |
| Académico:<br>ESQUIVEL MARTINE<br>Consultar detalles académic                                        | Z JESÚS<br>o-laborales      |                                              |
| Solicitud                                                                                            | Dictamen                    |                                              |
| Fecha de Registro: <b>31-Jul-2018</b><br>Tipo de Permiso: <b>69-I (ver detalle</b> )                 | No Aplica                   |                                              |
| Fecha de Registro: <b>27-Jul-2018</b><br>Tipo de Permiso: <b>69-I (Ver detallo</b> )                 | No Aplica                   |                                              |
| Fecha de Registro:27-Jul-2018<br>Tipo de Permiso: 97b (Ver detalle)<br>Documento probatorio asociado | Pendiente<br>للإ            |                                              |
| Fecha de Registro:27-Jul-2018<br>Tipo de Permiso: 69-I (Ver detalle)                                 | No Aplica                   |                                              |
|                                                                                                    |                             |                                              |

El usuario podrá consultar sus datos personales haciendo *clic* en el vínculo: "Consultar detalles académico-laborales".

| Permisos EPA Art. 97 b/c | Permisos Cláusula 69-I | Seguimiento                            |
|--------------------------|------------------------|----------------------------------------|
|                          |                        | Académico:                             |
|                          |                        | Consultar detalles académico-laborales |

Al hacerlo, el sistema abrirá una pantalla emergente con sus datos académicos y laborales.

|              | Gestión y seguimiento de permisos y <sup>Usuario</sup><br>licencias                           | ESQUIVEL MARTÍNEZ<br>JESUS |
|--------------|-----------------------------------------------------------------------------------------------|----------------------------|
| Permisos EPA |                                                                                               |                            |
|              | Nombre del Académico: ESQUIVEL MARTÍNEZ JESÚS                                                 |                            |
|              | Nombramiento/Plaza Académica: TEC                                                             |                            |
|              | Nombramiento como funcionario: Área: UNIDAD DE REDES, INFORMATICA Y<br>DESARROLLO DE SISTEMAS |                            |
|              | Antigüedad: 17                                                                                |                            |
| Fecha de Re  | Área de adscripción: UNIDAD DE REDES, INFORMATICA Y DESARROLLO DE SISTEMAS Division: SG       |                            |
| Tipo de Peri | Carga Académica:<br>SISTEMA ÁREA HORAS                                                        |                            |
| Fecha de Re  |                                                                                               |                            |
| Tipo de Peri | Cerrar                                                                                        |                            |
| Fecha de Re  |                                                                                               |                            |
| Tipo de Perr |                                                                                               |                            |
| Documento    | probatorio asociado                                                                           |                            |

Cierre las ventanas emergentes (popups) utilizando el vínculo "Cerrar".

2. Para verificar los detalles de una solicitud específica, identifique el permiso deseado de la lista y haga *clic* en el texto "*Ver detalle*" asociado al campo *Tipo de Permiso*.

| Focuted<br>de photologe                                                             |                                          |
|-------------------------------------------------------------------------------------|------------------------------------------|
| Gestión y segu<br>li                                                                | imiento de permisos y Jesus<br>icencias  |
| Permisos EPA Art. 97 b/c Permisos Cláusula 69-I Seguimiento                         |                                          |
| Académ<br>ESQUIVEL MAR<br>Consultar detalles aca                                    | ilco:<br>TÍNEZ JESÚS<br>démico-laborales |
| Solicitud                                                                           | Dictamen<br>CT                           |
| Fecha de Registro: <b>31-Jul-2018</b><br>Tipo de Permiso: <b>69-I (Ver detalle)</b> | No Aplica                                |

El sistema abrirá una pantalla emergente con los detalles específicos para esa solicitud.

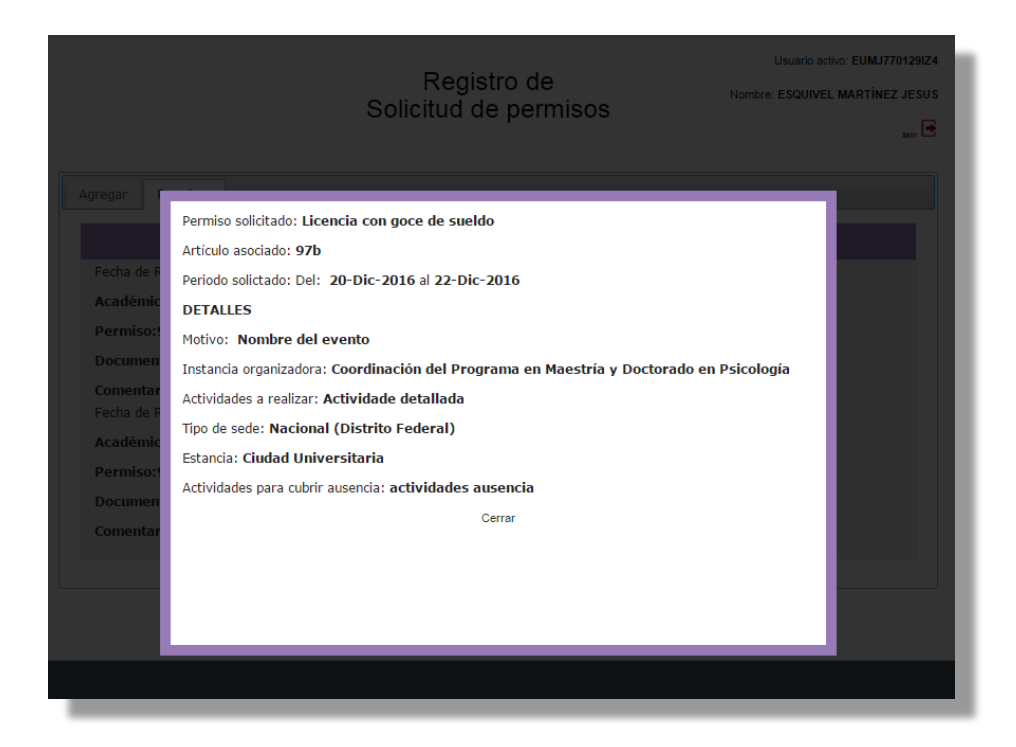

Cierre las ventanas emergentes utilizando el vínculo "Cerrar".

3. Para conocer el estado de atención que presenta la solicitud, identifique el ícono asociado a la misma en la columna "*Dictamen CT*".

| Permisos EPA Art. 97 b/c Permisos Cláusula 69-I                                                      | Seguimiento                                               |                           |                       |   |
|----------------------------------------------------------------------------------------------------|-----------------------------------------------------------|---------------------------|-----------------------|---|
|                                                                                                    | Académico<br>ESQUIVEL MARTÍI<br>Consultar detalles acadér | EZ JESÚS<br>ico-laborales |                       |   |
| Solicitud                                                                                            |                                                           |                           | Dictamen<br>CT        |   |
| Fecha de Registro:31-Jul-2018                                                                        |                                                           |                           |                       |   |
| Tipo de Permiso: 69-I (Ver detalle)                                                                  |                                                           |                           | No Aplica             |   |
| Fecha de Registro:27-Jul-2018<br>Tipo de Permiso: 69-1 (Ver detalle)                                 |                                                           |                           | No Aplica             |   |
| Fecha de Registro:27-Jul-2018<br>Tipo de Permiso: 97b (Ver detalle)<br>Documento probatorio asociado |                                                           |                           | Pendiente<br><b>L</b> | ¢ |
| Fecha de Registro:27-Jul-2018<br>Tipo de Permiso: 69-1 (ver detalle)                                 |                                                           |                           | No Aplica             |   |

Para conocer el detalle del estado de atención de alguna solicitud, haga *clic* en el texto "*Detalles*" ubicado debajo de los íconos de estado (Esta opción sólo está disponible para Permisos EPA Art. 97 byc).

|                              | Registro o<br>Solicitud de pe                               | le<br>rmisos          | Nombre: ESQUIN | VEL MARTÍNEZ JE SU :<br><sub>Sair</sub> 💽 |
|------------------------------|-------------------------------------------------------------|-----------------------|----------------|-------------------------------------------|
| Agregar Permisos             |                                                             |                       |                |                                           |
| Solici                       | tud                                                         |                       | Dictamen<br>CT |                                           |
|                              | Académico:<br>ESQUIVEL MARTÍNI<br>Consultar información del | EZ JESÚS<br>académico |                |                                           |
| Fecha de Registro:10-Ene-201 | 7                                                           |                       |                |                                           |
| Permiso:97b                  |                                                             |                       | Pendiente      |                                           |
| Documento probatorio         |                                                             |                       | 44             |                                           |
| Fecha de Registro:14-Dic-201 | 6                                                           |                       | Atendido       |                                           |
| Permiso:97b                  |                                                             |                       | Resultado:     |                                           |
| Documento probatorio         |                                                             |                       |                |                                           |
|                              |                                                             |                       | Detalles       | Dar clic en los<br>enlaces para ver       |
| Fecha de Registro:09-Dic-201 | 6                                                           |                       | Atendido       | detalles de atención                      |
| Permiso:97b                  |                                                             |                       | Resultado:     |                                           |
| Documento probatorio         |                                                             |                       |                |                                           |
|                              |                                                             |                       | Detalles       |                                           |
|                              |                                                             |                       |                |                                           |

El sistema desplegará una ventana emergente con los detalles del estado de atención actual.

| Agregar<br>Permiso solicitado por:ESQUIVEL MARTÍNEZ JESÚS<br>Fecha de F<br>Fecha de atención del H.C.T.:2016-12-14 12:48:53.254<br>Académic<br>Permiso:<br>Documen<br>Gomentar<br>Fecha de F<br>Cerrar<br>Académic<br>Permiso:<br>Documen<br>Comentar |                                                                                                    | Registro de<br>Solicitud de permisos                                                                                                   | Usuario activo: EUMUT70129IZ4<br>Nombre: ESQUIVEL MARTINEZ JESUS |
|----------------------------------------------------------------------------------------------------|----------------------------------------------------------------------------------------------------|----------------------------------------------------------------------------------------------------|------------------------------------------------------------------|
|                                                                                                    | Agregar<br>Fecha de F<br>Académic<br>Permiso:<br>Documen<br>Comentar<br>Fecha de F<br>Académic<br>Permiso:<br>Documen<br>Comentar | Permiso solicitado por:ESQUIVEL MARTÍNEZ JESÚS<br>Fecha de atención del H.C.T.:2016-12-14 12:48:53.254<br>Resultado: A FAVOR<br>Cerrar |                                                                  |

Cierre las ventanas emergentes utilizando el vínculo "Cerrar".

## Cancelar/Modificar solicitud(es) de permiso emitidas

Por la propia naturaleza de este servicio, para cancelar/eliminar alguna solicitud, la o el académico deberán acudir a la Secretaría del Personal Académico (SPA) o a la Secretaría General para solicitar apoyo en el procedimiento de cancelación.

Lo anterior debido a que una vez que se realiza una solicitud, dispara un proceso de atención y notificaciones automatizadas a las instancias involucradas por lo que una cancelación requiere de un procedimiento particularizado para ejecutarse dependiendo del caso.

### Salir del sistema

Para poder cerrar la sesión de trabajo, se recomienda cerrar la sesión adecuadamente por medio del botón

Salir 🕒 que se encuentra el parte baja del encabezado.

## **REFERENCIA: Código de gráficos de estado de atención**

La convencionalidad utilizada para la representación gráfica del "Dictamen CT", es la siguiente:

|                                                | X                                              | ij °                                 |
|------------------------------------------------|------------------------------------------------|--------------------------------------|
| <ul> <li>La solicitud fue atendida y</li></ul> | <ul> <li>La solicitud fue atendida y</li></ul> | <ul> <li>La solicitud está</li></ul> |
| APROBADA por el Pleno                          | NO APROBADA por el                             | <b>PENDIENTE</b> de atención         |
| del H.C.T.                                     | Pleno del H.C.T.                               | por el Pleno del H.C.T.              |

| NO APLICA.<br>Por tratarse de un<br>permiso asociado al<br>Contrato Colectivo de<br>Trabajo (CCT).   |
|----------------------------------------------------------------------------------------------------|
| <ul> <li>Este texto aparecerá en los<br/>permisos asociados a la<br/>cláusula 69 numeral.</li> </ul> |